## (E-service User Manual)

องค์การบริหารส่วนตำบลเมืองแก อำเภอสตึก จังหวัดบุรีรัมย์

- 1. เปิดโปรแกรม Browser
- 2. เข้า URL ของ อบต.เมืองแก www.muangkae.go.th
- 3. ระบบเข้าสู่เว็บไซต์ที่หน้า Index คลิกที่แถบเมนู **"E-Service**"

#### ระบบจะแสดงหน้าแรกของเว็บไซต์ของหน่วยงาน

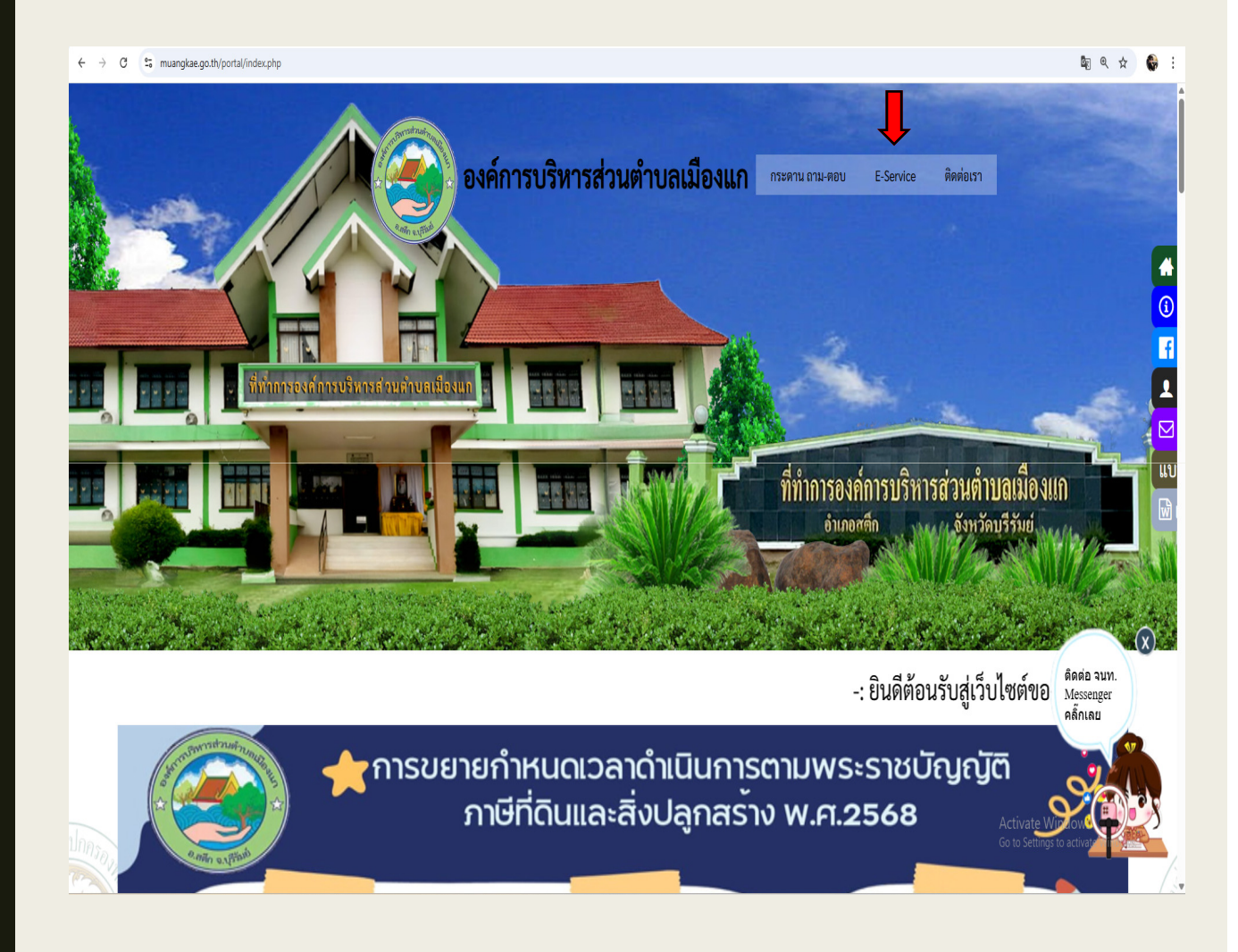

4. ไป E-service กดเลือกคำร้องที่เราต้องการติดต่อ

| e-service                                                                                         |   |
|---------------------------------------------------------------------------------------------------|---|
| 🖨 หน้าหลัก >> e-service                                                                           |   |
| SERVICE<br>SERVICE<br>SERVICE                                                                     |   |
| บบ คำขอลงทะเบียนรับเบี้ยยังขีพผู้สูงอายุ                                                          | X |
| งบคำร้องขอลงทะเบียนเพื่อขอรับสิทธิเงินอุดหนุนเพื่อการเลี้ยงดูเด็กแรกเกิด<br>Messenger<br>คลิ้กเลย |   |
| ารขอน้ำอุปโภคบริโภค                                                                               |   |
| ารซ่อมระบบไฟฟ้าส่องสว่าง<br>Go to Settings to activate                                            |   |

5. กรอกรายละเอียดต่างๆ และระบุโดยการเลือกเรื่องที่จะขอรับ บริการจากหน่วยงานกรอกชื่อผู้ติดต่อ เบอร์โทร วันเดือนปีเกิด สัญชาติ ที่อยู่ บัตรประจำตัวประชาชน เพิ่มไฟล์แนบ

| คำขอลงทะเบียนรับเบี้ยยังชีพผู้สูงอายุ                                                     |   |  |
|-------------------------------------------------------------------------------------------|---|--|
| khemsorn99@gmail.com สลับบัญชี                                                            | ⊘ |  |
| ระบบจะบันทึกชื่อและรูปภาพที่เชื่อมโยงกับบัญชี Google เมื่อคุณอัปโหลดไฟล์และส่งแบบฟอร์มนี้ |   |  |
| * ระบุว่าเป็นศาถามที่จำเป็น                                                               |   |  |
| <b>คำนำหน้า *</b><br>เลือก –                                                              |   |  |
| <b>ที่อ-สกุล *</b><br>ศำตอบของคุณ                                                         |   |  |
| <b>วัน/เดือน/ปี เกิด *</b><br>วันที<br>วว/ดด/ปปปป □                                       |   |  |
| สัญชาติ *<br>〇 ไทย<br>〇 อื่นๆ:                                                            |   |  |

5. กรอกรายละเอียดต่างๆ และระบุโดยการเลือกเรื่องที่จะขอรับ บริการจากหน่วยงานกรอกชื่อผู้ติดต่อ เบอร์โทร วันเดือนปีเกิด สัญชาติ ที่อยู่ บัตรประจำตัวประชาชน เพิ่มไฟล์แนบ

| ทีอยู่ *                                                                                         |
|--------------------------------------------------------------------------------------------------|
| ศำตอบของคุณ                                                                                      |
|                                                                                                  |
| เลขบัตรประจำตัวประชาชนของผู้สูงอายุที่ยื่นคำขอ *                                                 |
| ศำตอบของคุณ                                                                                      |
|                                                                                                  |
| หมายเลขโทรศัพท์ *                                                                                |
| ศำตอบของคุณ                                                                                      |
|                                                                                                  |
| แนบเพลลาเนาบดรบระจาดวบระชาชน ^<br>อัปโหลดไฟล์ที่รองรับ 1 รายการ: PDF หรือ image ขนาดสูงสุด 10 MB |
| ⊥ เพิ่มไฟล์                                                                                      |
|                                                                                                  |
| แนบไฟล์สำเนาทะเบียนบ้าน *                                                                        |
| อัปโหลดไฟล์ที่รองรับ 1 รายการ: PDF หรือ image ขนาดสูงสุด 10 MB                                   |
| L mains                                                                                          |
| แนบไฟล์สำเนาหน้าบัญชีธนาคาร *                                                                    |
| อัปโหลดไฟล์ที่รองรับ 1 รายการ: PDF หรือ image ขนาดสูงสุด 10 MB                                   |
|                                                                                                  |

| <u>เส</u> ดิง | <b>–</b> •       | ° ° I           |
|---------------|------------------|-----------------|
| ดบอการเชงาน   | <b>F-service</b> | สาหรับประจาาจาน |
|               |                  |                 |

เมื่อกรอกข้อมูลครบแล้วให้กดที่ "ส่งข้อมูล" เป็นอันเสร็จสิ้น

| แนบไฟล์สำเนาทะเบียนบ้าน *                                                     |                                             |
|-------------------------------------------------------------------------------|---------------------------------------------|
| อัปโหลดไฟล์ที่รองรับ 1 รายการ: PDF หรือ image ขนาดสูงสุด 10 MB                |                                             |
| <ol> <li>เพิ่มไฟล์</li> </ol>                                                 |                                             |
|                                                                               |                                             |
|                                                                               |                                             |
| แนบไฟล์สำเนาหน้าบัญชีธนาคาร *                                                 |                                             |
| อัปโหลดไฟล์ที่รองรับ 1 รายการ: PDF หรือ image ขนาดสูงสุด 10 MB                |                                             |
|                                                                               |                                             |
|                                                                               |                                             |
|                                                                               |                                             |
| แนบไฟล์คำขอ *                                                                 |                                             |
| อัปโหลดไฟล์ที่รองรับ 1 รายการ ขนาดสูงสุด 10 MB                                |                                             |
| ⊥ เพิ่มไฟล์                                                                   |                                             |
|                                                                               |                                             |
| तंง                                                                           | ล้างแบบฟอ                                   |
| ามสงรหัสผ่านใน Google ฟอร์ม                                                   |                                             |
| เนื้อหานี้มิได้ถูกสร้างขึ้นหรือรับรองโดย Google - <u>ข้อกำหนดในการให้บร</u> ิ | <u>ร้การ</u> - <u>นโยบายความเป็นส่วนตัว</u> |

Google ฟอร์ม